## GUIDA per il LOGIN Con SSO

## Aprire il sito <u>www.elearning.unipd.it/cur</u>

| (← → C û                                             | elearning. <b>unipd.it</b> /cur/                    |                                                      | 🗄 🚥 🗵 🚖 🔍 Cerca                                 |                                               | 👱 III\ 🖸 😔 📑 😑         |
|------------------------------------------------------|-----------------------------------------------------|------------------------------------------------------|-------------------------------------------------|-----------------------------------------------|------------------------|
| 🚯 Come iniziare 🔅 Più visitati 🕅 Gmail 📴 Easymmetrik | NIPD 😟 Senizio Eleccing ONI 💮 Elenco Bandi e Finanz | 🗇 WinDirStat.Ink 🔘 NAS D-Link Ufficio SNA 隆 Tradutto | ore 🛱 RadarAnimazione 🐨 https://192.168.18.254: | 🖨 NAS Casa Mia  👶 Traccia il mio pacco 🔇 What | sApp 🕀 Planet Aule 🛛 🚿 |
|                                                      | Unipd Webmail Uniweb                                |                                                      |                                                 | Log In                                        | í (                    |
|                                                      | UNIVERSITÀ<br>DECLI STUDI<br>DI PADOVA              | iversità Rovigo                                      | Certa corsi                                     | ٩                                             |                        |
|                                                      | Licenza Office per studenti<br>Leogi»               | 0                                                    | ffice 365                                       |                                               |                        |
|                                                      |                                                     |                                                      | 1                                               |                                               |                        |
|                                                      |                                                     |                                                      |                                                 |                                               |                        |
|                                                      | La sede di Rovigo                                   | News dal sito                                        |                                                 |                                               |                        |
| https://www.ict.unipd.it/notizie/office365           |                                                     | RIAPERTURA SER                                       | VIZI DI BIBLIOTECA                              |                                               | ~                      |

Cliccare sul pulsante Login in alto a destra

Alla schermata successiva cliccare il Pulsante SSO (accesso con Single Sign On) come indicato qui sotto:

| (←) → 健 🏠                              | Attps://elearning.unipd.it/cur/login/index.php                                                                                                    | 🗉 🚥 🖾 🔍 Cerca                                                                                                    | 👱 III\ 🗉 😔 🖬 🚍                   |
|----------------------------------------|----------------------------------------------------------------------------------------------------|----------------------------------------------------------------------------------------------------|----------------------------------|
| 😉 Come iniziare 🛛 🛱 Più visitati 🕅 Gma | ail 🛿 🗧 EasyRoom - UNIPD 🧕 Servizio Elearning UNI 🗇 Elenco Bandi e Finanzi 🗇 WinDirStat.Ink 🗇 NAS D-Link Ufficie                                                                                                    | o SNA 🧕 Traduttore 🔀 RadarAnimazione 😿 https://192.168.18.254 🕀 NAS Casa Mia 💄 Traccia il mio pa                                                                                                    | cco 😒 WhatsApp 💮 Planet Aule 🛛 🊿 |
|                                        | Unipd Webmall Uniweb                                                                                                    | Log In                                                                                                    |                                  |
|                                        | UNIVERSITÀ<br>DEGLI STUDI<br>DE PADONA                                                                                                    | Cerca corsi q                                                                                                    |                                  |
|                                        | Se è la prima volta che arriv                                                                                                    | vi in questa pagina, <mark>leggi la guida</mark>                                                                                                    |                                  |
| r                                      | Accedi a Moodle con il Single Sign On                                                                                                    |                                                                                                    |                                  |
|                                        | Il browser deve avere i cookie abilitati 🕐<br>Recupero password SSO @studenti.unipd.it                                                                                                    |                                                                                                    |                                  |
|                                        | Recupero password SSO @unipd.it                                                                                                    |                                                                                                    |                                  |
|                                        |                                                                                                    |                                                                                                    |                                  |
|                                        | 1. Sei uno Studente o Docente o PTA<br>dell'Università di Padova?                                                                                                    | 2. Non appartieni alle categorie specificate nel riquadro a sinistra?                                                                                                    |                                  |
|                                        | a Descrizione dell'accesso:<br>Di diritto is viene assegnata una email di Ateneo:<br>o Studenti : nome.cognone@studenti.unipd.it<br>o Docenti : nome.cognome@unipd.it<br>Con una sola password potrai accedere a TUTTI i servizi dell'Ateneo<br>che fanno parte del Single Sign On.<br>Vedere la propria emailo accedere a Moodle, sarà semplicissimo e<br>con una SOLA Username e una SOLA Password. | Alcuni utenti non possono accedere in automatico con il SSO. Tra questi<br>ci sono:<br>• Doceni ospiti senza email universitaria @ <i>unipd.it</i> ;<br>• Altri rari casi;<br>Per queste tipolgie è previsto un altro tipo di accesso che deve essere<br>richiesto al Referenti della piattaforma.<br>• Clicca qui vedere le mail di contatto dei Referenti Moodle di Ateneo<br>• Clicca qui vedere le mail di contatto dei Referenti Moodle di Ateneo |                                  |

Inserire le proprie credenziali di Ateneo, quelle che usate normalmente per accedere anche al portale Uniweb.

| ← → ♂ ☆                            | 🛛 🔒 https://shibidp.cca.unipd.it/idp/profile/SAML2/Redirect/SSO?execution=e1s2 |                            |                        | ution=e1s2              | ··· 🗵 🏠                 |                             |                                       | Q, Cerca                                   |                  |                               |            | ± III∖      | • | 9 💕 |
|------------------------------------|--------------------------------------------------------------------------------|----------------------------|------------------------|-------------------------|-------------------------|-----------------------------|---------------------------------------|--------------------------------------------|------------------|-------------------------------|------------|-------------|---|-----|
| 🔞 Come iniziare 🛛 🛱 Più visitati 🕅 | Gmail ES EasyRoom -UNIPC                                                       | 0 🙂 Servizio Elearning UNI | Elenco Bandi e Finanzi | WinDirStat.Ink          | ONAS D-Link Ufficio SNA | 峰 Traduttore 🔘 RadarA       | nimazione                             | <ul> <li>https://192.168.18.254</li> </ul> | . 🕲 NAS Casa Mia | <b>a</b> Traccia il mio pacco | S WhatsApp | Planet Aule |   |     |
|                                    |                                                                                |                            | <b>S</b> 0             |                         |                         | THE STATE                   | S S S S S S S S S S S S S S S S S S S | Università<br>degli Studi<br>di Padova     |                  |                               |            |             |   |     |
|                                    |                                                                                |                            |                        |                         | IDP UNIPD - SIN         | GLE SIGN ON                 |                                       |                                            |                  |                               |            |             |   |     |
|                                    |                                                                                |                            |                        |                         |                         |                             | 1                                     | i da 🕮 ens                                 |                  |                               |            |             |   |     |
|                                    |                                                                                |                            |                        | Nome utente<br>Password | nome.cognome            | @ @unipd.it     O @studenti | unipd.it                              |                                            |                  |                               |            |             |   |     |
|                                    |                                                                                |                            |                        | Accedi                  |                         |                             |                                       |                                            |                  |                               |            |             |   |     |
|                                    |                                                                                |                            | Clicca qui se          | hai bisogno d'a         | aiuto                   |                             |                                       |                                            |                  |                               |            |             |   |     |
|                                    |                                                                                |                            |                        |                         |                         |                             |                                       | Shibboleth.                                |                  |                               |            |             |   |     |
|                                    |                                                                                |                            |                        |                         | ×                       |                             | 6                                     |                                            |                  |                               |            |             |   |     |
|                                    |                                                                                |                            |                        |                         |                         |                             |                                       |                                            |                  |                               |            |             |   |     |
|                                    |                                                                                |                            |                        |                         |                         |                             |                                       |                                            |                  |                               |            |             |   |     |

Una volta completato il login vi troverete nuovamente nella home Page ma con il vostro nome in alto a destra:

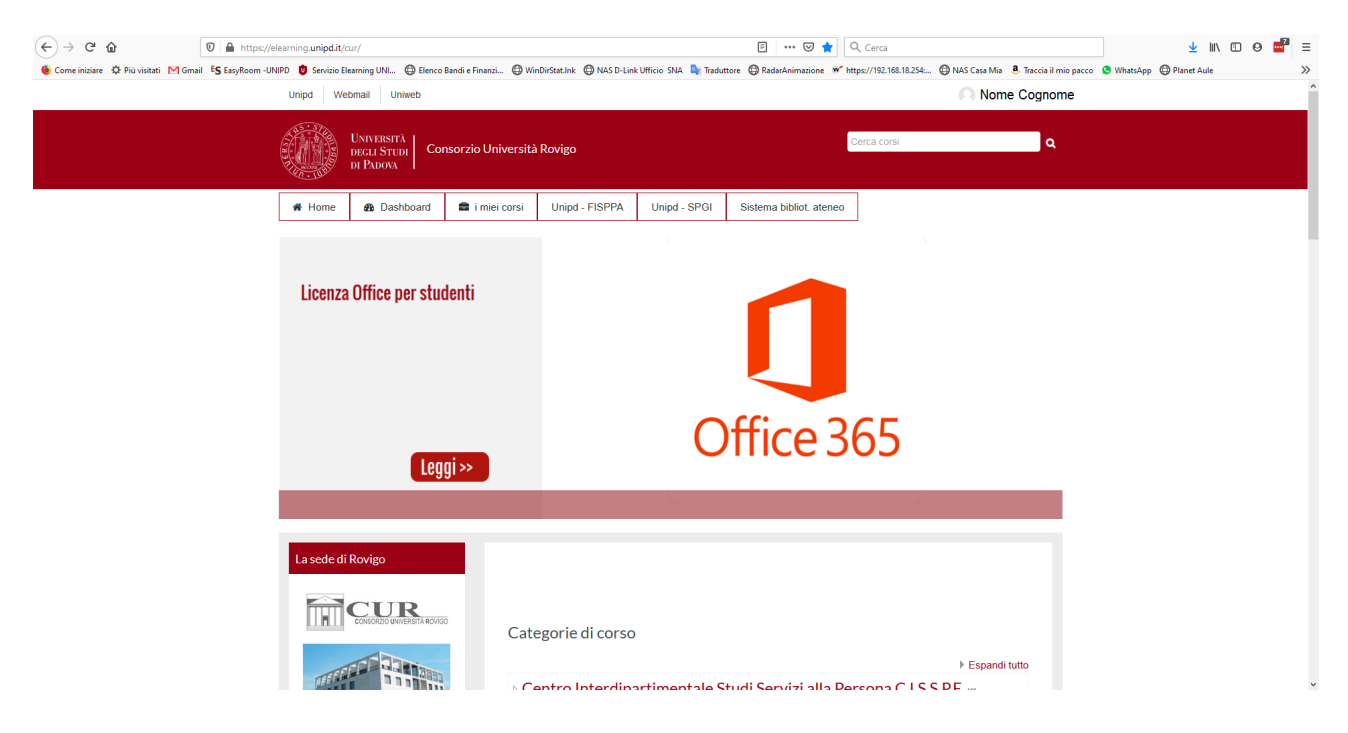

A questo punto per accedere ai corsi seguire il seguente percorso:

Scorrere in basso la pagina fino alla visualizzazione delle categorie di corso, scegliere l'A.A. 2020/21, e successivamente la categoria [SPIGI] Laurea Triennale in Diritto dell'Economia.

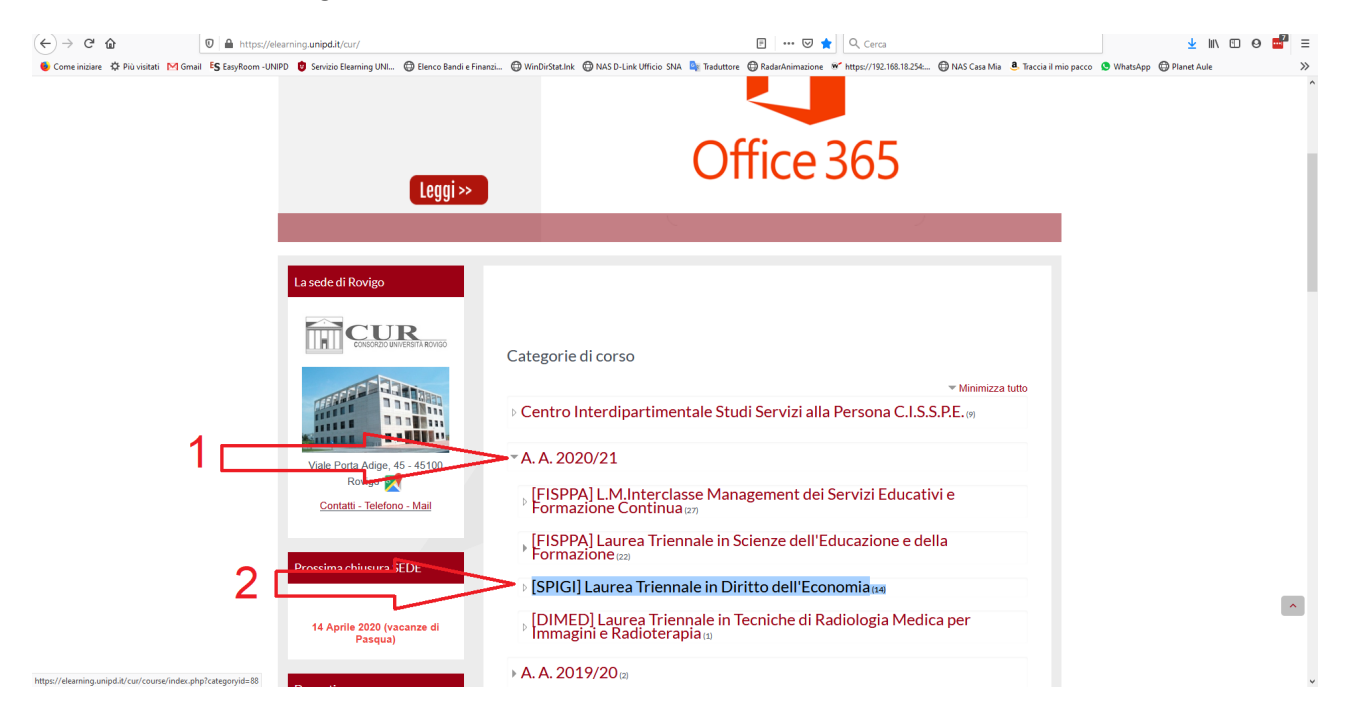

Di seguito troverete l'elenco dei corsi attivi, cliccate su quello di vostro interesse che dovete seguire.

| https://elearning.     | unipd.it/cur/course/in                                                                                                    | ndex.php?categoryid=90                                                                                                    |                                                                                                    | ⊡ ☆                                                                                                    | Q, Cerca                                                                                                    |                                                                                                    |                                                                                                    |                                                                                                    | <u>↓</u> III\ @                                                                                                    | ) 🛛 📑                                                                                                    | 8 ≡                                                                                                    |
|------------------------|----------------------------------------------------------------------------------------------------|----------------------------------------------------------------------------------------------------|----------------------------------------------------------------------------------------------------|----------------------------------------------------------------------------------------------------|----------------------------------------------------------------------------------------------------|----------------------------------------------------------------------------------------------------|----------------------------------------------------------------------------------------------------|----------------------------------------------------------------------------------------------------|----------------------------------------------------------------------------------------------------|----------------------------------------------------------------------------------------------------|----------------------------------------------------------------------------------------------------|
| S EasyRoom - UNIPD 🛛 🙂 | Servizio Elearning UNI                                                                                                    | Elenco Bandi e Finanzi                                                                                                    | . 🔀 WinDirStat.Ink 🔀 NAS D-Link Ufficio SNA 🏻 🔤 Traduttore                                                                                                    | RadarAnimazione                                                                                                    | https://192.168.18.254:                                                                                                    | 🖨 NAS Casa Mia 🛛 🚨 Tra                                                                                                    | iccia il mio pacco                                                                                                    | 오 WhatsApp   🕲 Plane                                                                                                    | et Aule                                                                                                    |                                                                                                    | >>                                                                                                    |
| Am                     | nministrazione                                                                                                    |                                                                                                    |                                                                                                    |                                                                                                    |                                                                                                    | Gestisci i cors                                                                                                    |                                                                                                    |                                                                                                    |                                                                                                    |                                                                                                    | î                                                                                                    |
|                        | Categoria: [SPIGI] I                                                                                                    | Laurea                                                                                                    | Cat                                                                                                    | egorie di corso:                                                                                                    |                                                                                                    |                                                                                                    |                                                                                                    |                                                                                                    |                                                                                                    |                                                                                                    |                                                                                                    |
| ¥.                     | Triennale in Diritto                                                                                                    |                                                                                                    | A. A. 2020/21/[SPIGI] Laurea Triennale in Diritto                                                                                                    | dell'Economia                                                                                                    |                                                                                                    | ~                                                                                                    |                                                                                                    |                                                                                                    |                                                                                                    |                                                                                                    |                                                                                                    |
|                        | dell'Economia                                                                                                    |                                                                                                    |                                                                                                    |                                                                                                    |                                                                                                    |                                                                                                    |                                                                                                    |                                                                                                    |                                                                                                    |                                                                                                    |                                                                                                    |
|                        | Gestione catego                                                                                                    | ria                                                                                                    | Cerca corsi                                                                                                    |                                                                                                    | Vai                                                                                                    |                                                                                                    |                                                                                                    |                                                                                                    |                                                                                                    |                                                                                                    |                                                                                                    |
|                        | Modifica categor                                                                                                    | ria                                                                                                    |                                                                                                    | 00/04                                                                                                    | _                                                                                                    |                                                                                                    |                                                                                                    |                                                                                                    |                                                                                                    |                                                                                                    |                                                                                                    |
| Ŧ                      | Aggiungi una sot                                                                                                    | ttocategoria                                                                                                    | Comparative Legal Systems 20                                                                                                    | 20/21                                                                                                    |                                                                                                    |                                                                                                    |                                                                                                    |                                                                                                    |                                                                                                    |                                                                                                    |                                                                                                    |
| 4                      | & Ruoli                                                                                                    |                                                                                                    | Docente: Filippo Viglione                                                                                                    |                                                                                                    |                                                                                                    |                                                                                                    |                                                                                                    |                                                                                                    |                                                                                                    |                                                                                                    |                                                                                                    |
| -                      | Autorizzazioni                                                                                                    |                                                                                                    | Diritto Bancario 2020/21                                                                                                    |                                                                                                    |                                                                                                    |                                                                                                    |                                                                                                    |                                                                                                    |                                                                                                    |                                                                                                    |                                                                                                    |
|                        | Verifica autorizza                                                                                                    | azioni                                                                                                    | Docente: Ilaria Della Vedova                                                                                                    |                                                                                                    |                                                                                                    |                                                                                                    |                                                                                                    |                                                                                                    |                                                                                                    |                                                                                                    |                                                                                                    |
| 1                      | Gruppi globali                                                                                                    |                                                                                                    |                                                                                                    |                                                                                                    |                                                                                                    |                                                                                                    |                                                                                                    |                                                                                                    |                                                                                                    |                                                                                                    |                                                                                                    |
|                        | Filtri                                                                                                    |                                                                                                    | 👽 Analisi e contabilità dei costi 20                                                                                                    | )20/21                                                                                                    |                                                                                                    |                                                                                                    |                                                                                                    |                                                                                                    |                                                                                                    |                                                                                                    |                                                                                                    |
| 6                      | Ripristina corso                                                                                                    |                                                                                                    | Docente: Roberto Dolcetto                                                                                                    |                                                                                                    |                                                                                                    |                                                                                                    |                                                                                                    |                                                                                                    |                                                                                                    |                                                                                                    |                                                                                                    |
|                        | Amministrazione de                                                                                                    | el sito                                                                                                    | Sistemi Giuridici Comparati 20<br>Docente: Filippo Viglione                                                                                                    | 20/21                                                                                                    |                                                                                                    |                                                                                                    |                                                                                                    |                                                                                                    |                                                                                                    |                                                                                                    |                                                                                                    |
|                        | Cerca                                                                                                    |                                                                                                    | 🕈 Diritto Tributario 2020/21                                                                                                    |                                                                                                    |                                                                                                    |                                                                                                    |                                                                                                    |                                                                                                    |                                                                                                    |                                                                                                    |                                                                                                    |
|                        |                                                                                                    |                                                                                                    | Docente: Giovanni Moschetti                                                                                                    |                                                                                                    |                                                                                                    |                                                                                                    |                                                                                                    |                                                                                                    |                                                                                                    |                                                                                                    |                                                                                                    |
| Na                     | vigazione                                                                                                    |                                                                                                    |                                                                                                    |                                                                                                    |                                                                                                    |                                                                                                    |                                                                                                    |                                                                                                    |                                                                                                    |                                                                                                    |                                                                                                    |
|                        | vigazione                                                                                                    |                                                                                                    | Diritto Commerciale 2020/21                                                                                                    |                                                                                                    |                                                                                                    |                                                                                                    |                                                                                                    |                                                                                                    |                                                                                                    |                                                                                                    |                                                                                                    |
| Hor                    | me                                                                                                    |                                                                                                    | Docente: Daniela Sega                                                                                                    |                                                                                                    |                                                                                                    |                                                                                                    |                                                                                                    |                                                                                                    |                                                                                                    |                                                                                                    |                                                                                                    |
| <u>الم</u>             | Dashboard                                                                                                    |                                                                                                    | Controllo del Pilancio 2020/21                                                                                                    |                                                                                                    |                                                                                                    |                                                                                                    |                                                                                                    |                                                                                                    |                                                                                                    |                                                                                                    |                                                                                                    |
| ► 1                    | Pagine del sito                                                                                                    |                                                                                                    | Contribuio del Bilancio 2020/21                                                                                                    |                                                                                                    |                                                                                                    |                                                                                                    |                                                                                                    |                                                                                                    |                                                                                                    |                                                                                                    |                                                                                                    |
|                        | I miei corsi                                                                                                    |                                                                                                    | Docente: Aunano Ceccom                                                                                                    |                                                                                                    |                                                                                                    |                                                                                                    |                                                                                                    |                                                                                                    |                                                                                                    |                                                                                                    |                                                                                                    |
|                        | DTP_SPIGI                                                                                                    |                                                                                                    | 💱 Economia aziendale - Principi d                                                                                                    | ontabili 2020/                                                                                                    | 21                                                                                                    |                                                                                                    |                                                                                                    |                                                                                                    |                                                                                                    |                                                                                                    | ^                                                                                                    |
|                        | Home SEF-RO 2                                                                                                    | 2016/17                                                                                                    | Docente: Angelo Capuzzo                                                                                                    |                                                                                                    |                                                                                                    |                                                                                                    |                                                                                                    |                                                                                                    |                                                                                                    |                                                                                                    |                                                                                                    |
|                        | Expo_tesi                                                                                                    |                                                                                                    |                                                                                                    |                                                                                                    |                                                                                                    |                                                                                                    |                                                                                                    |                                                                                                    |                                                                                                    |                                                                                                    |                                                                                                    |
|                        | Spazio_Staff                                                                                                    |                                                                                                    | Diritto amministrativo 2020/2                                                                                                    | 1                                                                                                    |                                                                                                    |                                                                                                    |                                                                                                    |                                                                                                    |                                                                                                    |                                                                                                    | v                                                                                                    |
|                        | https://deaming.     SayAcon UNPD     An     An     A | <ul> <li>https://deaming.unipdit/cur/course/A</li> <li>S fayReam-UHED</li> <li>S mains Landing UML</li> <li>Amministrazione</li> <li>Categoria: [SPIG]</li> <li>Triennale in Dirito<br/>dell'Economia</li> <li>Gestione catego</li> <li>Aggiungi una so</li> <li>Ruoli</li> <li>Autorizzazioni</li> <li>Venifica autorizz</li> <li>Gruppi globali</li> <li>Filmi</li> <li>Riprisma corso</li> <li>Amministrazione di<br/>Carca</li> </ul> | https://deaming.unipdit/cur/course/index.php?categoryd=90 S fayfeom-UNIPD Service Language Language Lan | <ul> <li>https://deam.guing.it/line</li> <li>https://deam.guing.it/line</li> <li>forministrazione</li> <li>Catagoria: (SPIGI) Laurea</li> <li>Triennale in Dirito</li> <li>defleconomia</li> <li>Gestione categoria</li> <li>Aggiungi una sotocategoria</li> <li>Aggiungi una sotocategoria</li> <li>Autorizzazioni</li> <li>Verifica autorizzazioni</li> <li>Autorizzazioni</li> <li>Verifica autorizzazioni</li> <li>Autorizzazioni</li> <li>Autorizzazioni</li> <li>Cerca</li> <li>Diritto Bancario 2020/21</li> <li>Docente: Roberto Dirito 2020/21</li> <li>Docente: Roberto Dirito 2020/21</li> <li>Docente: Convanni Moschetti</li> <li>Diritto Commerciale 2020/21</li> <li>Docente: Adriano Cecconi</li> <li>Expo_tesi</li> <li>Spazio_Statf</li> <li>Diritto amministrativo 2020/22</li> </ul> | Interstrete autorizzazioni     Autorizzazioni     Autorizzazioni     Corra      Novigazione     Novigazione     Diritto Balia Vedova     Sistemi Giuridici Comparati 2020/21     Docente: Filippo Vigione     Ocorra     Diritto Commerciale 2020/21     Docente: Autoriz 2020/21     Docente: Autoriz 2020/21     Docente: Autoriz 2020/21     Docente: Autoriz 2020/21     Docente: Autoria 2020/21     Docente: Autoria 2020/21     Docente: Autoria 2020/21     Docente: Autoriz 2020/21     Docente: Autoria 2020/21     Docente: Autoriz 2020/21     Docente: Autoria 2020/21     Docente: Autoria 2020/21     Docente: Autoria 2020/21     Docente: Autoria 2020/21     Docente: Autoria 2020/21     Docente: Autoria 2020/21     Docente: Autoria 2020/21     Docente: Autoria 2020/21     Docente: Autoria 2020/21     Docente: Autoria 2020/21     Docente: Autoria 2020/21     Docente: Autoria 2020/21     Docente: Autoria 2020/21     Docente: Autoria 2020/21     Docente: | I https://deam.guingd.kit/our/course/index.php?tatkgoryd=90 Stayleam.cutring Stayleam.cutring Staylea | thys://deceming.unipdik/controlseries/produces/produces/p | Introductionary unigotive consolution of the set of a finance of the set of the set | Introductional des productional des phylolational des phylolat | Inter//veemourgumpdd://veemourgumpdd: | thypu/deenseguraged.cu/curses/index.ce/plotage/grupe-so/index.ce/plotage/grupe-so/index |